## **Step-by-Step Instructions for Registering for Classes using NSU Connect**

- Go to NSU home page (www.nsula.edu.)
- Click on the "myNSU" link.

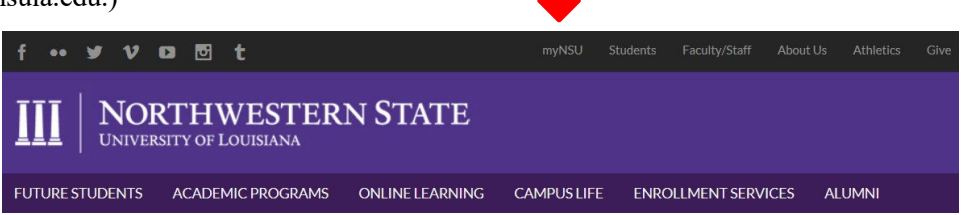

myNSU

my Courses

• Sign in to your account:

•

•

button:

- First time user:
  - Your login is your NSU student email address: your first initial + up to 13 characters of last name
     + the last 6 digits of your Campus Wide ID (CWID) followed by "@nsula.edu"
    - Example: Victor Demon (whose student ID number is 200123456) would have the username "vdemon123456@nsula.edu"
  - Your initial password will be: Demons + your six-digit date of birth
    - Example: If your birthdate is 12-01-2005, then your initial password will be "Demons120105"
- NOTE: To retrieve your CWID, please click the following link: <u>https://webapps.nsula.edu/getid/</u>

If you need additional assistance, please contact the Student Help Desk at (318) 357-6696 or sos@nsula.edu

• From your myNSU dashboard, click on the "QuickLinks Menu":

Select the term for which you are attempting to register (i.e.,

You will be redirected to this "Add or Drop Classes" screen:

2024) using the dropdown menu, then click the "Submit"

• In the popup window, click on the "Registration" Link:

| QuickLinks Menu                                                                                                    |                                                                                                    |
|----------------------------------------------------------------------------------------------------|----------------------------------------------------------------------------------------------------|
| QuickLinks Menu                                                                                                    |                                                                                                    |
| A NSU Connect                                                                                                    |                                                                                                    |
| Registration Term                                                                                                    | Fall                                                                                                    |
| Submit                                                                                                    | 1 un                                                                                                    |
| Search (S) PERT WINNER STATE                                                                                                    | и ней екст                                                                                                    |
| <sup>20</sup> For the entern relative to viscal, the et al (the f, y are a register to care, the care, are a to data to data | ID II.) TO<br>you specify<br>also<br>the resignation<br>discoverate we<br>provide the<br>data barg<br>above barg<br>above barg<br>accesses |
| AMMS                                                                                                    |                                                                                                    |

[ View Holds | View My Schedule | MAKE CREDIT CARD PAYMENT | Look Up Classes

- From this "Add or Drop Classes" page, you can register for classes.
  - If you already know the CRN numbers for the courses in which you wish to enroll, simply type the CRN numbers for the courses into the open fields (one in each field) of the "worksheet" at the bottom of the page, then click the "Submit Changes" button:

Add Classes Worksheet

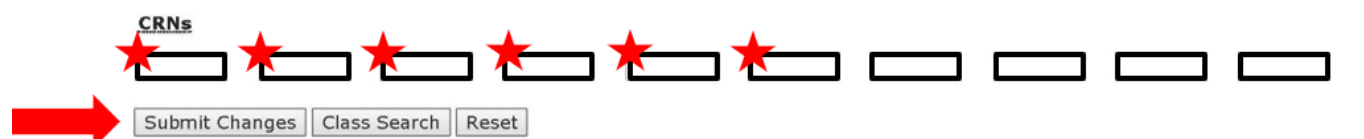

• If you don't know the CRN numbers of the courses in which you wish to enroll, you will need to look up that information using the class search feature. To do this, click the "Class Search" button at the bottom of the "Add or Drop Classes" page:

| Add Classes \ | Worksheet    |       |  |  |  |  |
|---------------|--------------|-------|--|--|--|--|
| CRNs          |              |       |  |  |  |  |
|               |              |       |  |  |  |  |
| Subm          | Class Search | Reset |  |  |  |  |

• This will open the "Look Up Classes" screen. Near the bottom of this page, click the "Advanced Search" button:

## Look Up Classes

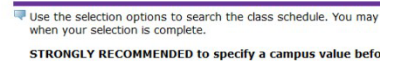

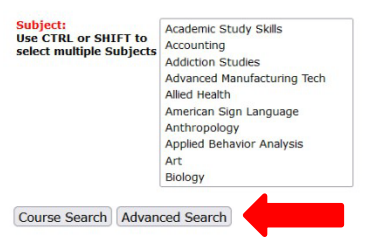

- Use this screen to input the information for the course in which you wish to enroll.
  - At a minimum, you should input the Subject, Course Number, and Campus Location (N for Natchitoches, S for Shreveport, A for Alexandria, I for internet/online). For example, if you are searching for MATH1020 sections taught on the Natchitoches campus, you would input the information as shown on the right. Click the "Section Search" button.

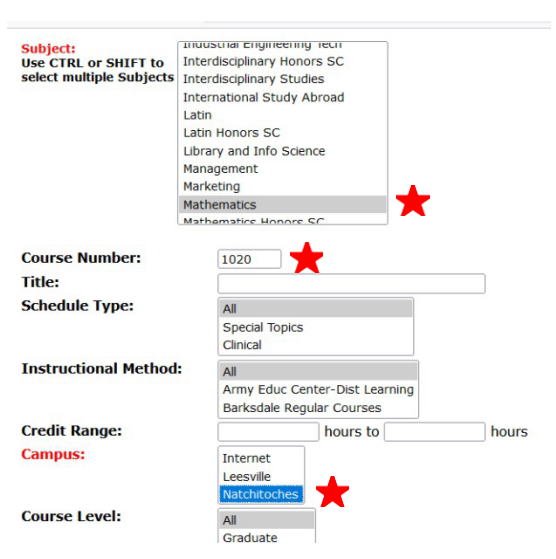

- From the search results provided, find the open section into which you wish to register.
  - Be mindful of the days/times at which the section is being offered and ensure that you are not attempting to schedule two classes with overlapping times.

- NOTE: If there is an open check box next to a section, it means that this section is available for registration. If there is no open check box for a section, it means that this section is closed or that you are not eligible to register for that section/course. Ask your advisor for assistance if you need to enroll in specific section that is no open. They may be able to assist you.
- From here you have two choices. Either:
  - Check the box for the section into which you wish to register, then click the "Add to Worksheet" button.

or

- Write down the course's CRN number to be used to register for all sections at once later.
- Click on the to "Return to Menu" link at the top right of the page and return to the "Look Up Classes" page in the Registration menu to repeat these steps for all additional courses in which you wish to register.
- Once you have repeated this process for all of your courses, you are now ready to register for them. Once again, you have two choices:
  - If you added your desired sections to your "Worksheet", all of the CRN numbers should be visible in the open fields at the bottom of the "Add or Drop Classes" page. Click the "Submit Changes" button to register yourself in each of those courses.

or

- If you wrote down the CRN numbers for your desired courses, return to "Add or Drop Classes" page and type the CRN numbers, one into each of the open fields at the bottom of the page, then click the "Submit Changes button to register yourself in each of those courses.
- All of the courses you are now registered for will appear in the "Current Schedule" section of the "Add or Drop Classes" page.

| If you have already registered for classes,<br>register for a class, enter the Course Refe<br>which classes are to be dropped and adde                                                                                                    | they will be listed. To drop<br>rence Number (CRN) unde<br>ed, select Submit.                                                                                                    | o a registered class, se<br>er Add Class, CRNs fro                                                                                                    | lect Drop as the Action. (If act<br>n your Registration Workshee                                                                                                    | ions are not listed for the cla<br>t will be processed when you                                                                                                    | ss, you can not drop it.) To<br>use Submit. After you specify                                                                                                    |
|----------------------------------------------------------------------------------------------------|----------------------------------------------------------------------------------------------------|----------------------------------------------------------------------------------------------------|----------------------------------------------------------------------------------------------------|----------------------------------------------------------------------------------------------------|----------------------------------------------------------------------------------------------------|
| Note: If you resign, it could affect your fin<br>/resignations. Very Important Note: If you<br>process.                                                                                                    | ancial aid and you could b<br>I live on campus and to av                                                                                                    | e left owing a balance.<br>old charges to your ac                                                                                                    | For more information see the i<br>count, please contact housing                                                                                                    | Financial Aid website at http:/<br>(in person or via telephone of                                                                                                    | //financialaid.nsula.edu<br>or email) to finalize the resignatio                                                                                                    |
| O by <u>Clicking 'Submit Changes'</u> and Registering<br>failure to comply with the terms of the Univer<br>Registration Information, will result in a vio-<br>transformal to the State of Lourisana Attorney<br>third percent (33.17.%) of the anguad dath a<br>directly assess any amount for verification of | for Classes I acknowledge a<br>sity's Installment Plan Polic<br>fation of the terms and com<br>General's Office, for collect<br>ad court and other related c<br>student identity, students t | nd understand that any i<br>y or Resignation Policy a<br>litions of this contract. F<br>ion. Upon transmittal for<br>nets. Is addition, these o<br>sking courses that requi | lebt owed to Northwestern State<br>a published each semester by the<br>share to respond to demands for<br>lights may be reported to credit b<br>reproctored assignments may in | University as a result of my fail<br>b University Registrar at https:/<br>payment made by the Universi<br>ureau agencies. While Korthwe<br>cur separate out-of-pocket exp | lure to make required payments or<br>/www.nsula.edu/registrar under<br>by may result in such dobts boing<br>he annuari of therty three and ma-<br>stare and in the there and ma-<br>tenses for proctoring services. |
| Current Schedule                                                                                                    |                                                                                                    |                                                                                                    |                                                                                                    |                                                                                                    |                                                                                                    |
| Current Schedule<br>Status                                                                                                    | Action                                                                                                    | CRN                                                                                                    | Subj Crse Sec Level                                                                                                    | Cred Grade Mode                                                                                                    | Title                                                                                                    |
| Current Schedule Status **Registered** (NSUConnect) on Mar 11, 2024                                                                                                    | Action<br>None                                                                                                    | CRN<br>v 1295                                                                                                    | Subj Crse Sec Level<br>2 HMT 4200 01N Undergrad                                                                                                    | Cred Grade Mode<br>duate 3.000 Standard<br>Letter                                                                                                    | Title<br>MKTG HOSP MGT AND TOU                                                                                                    |

• Check to ensure that there were no registration errors.

- These will appear below the "Current Schedule" section of the page and will provide you with a brief description of the reason you received a registration error (i.e., pre-requisite/test score error, etc.)
- If you experience a registration error, please ask your academic advisor for assistance.
- If you wish to drop a course in which you are currently registered, use the dropdown menu under the "Action" column in line with the course, and change the selection from "None" to "Drop", then click the Submit Changes" button.
- Once you have registered for all of your desired courses, click on the "Return to Menu" link at the top of the page and select "Concise Student Schedule".

## Registration

Registration Status Select Term Add or Drop Classes Concise Student Schedule Look Up Classes

• Print your schedule.